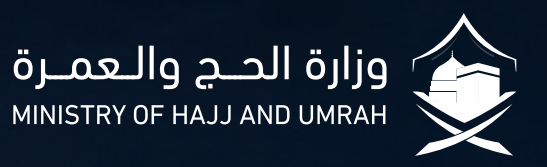

# The Journey of Domestic Pilgrims

For the Hajj Season 1444H/2023

**Interactive Guide** 

# **Table of Contents:**

| Eligibility Requirements                | 01 |
|-----------------------------------------|----|
| Terms of Registration                   | 02 |
| Application Process                     | 03 |
| <b>Reservation Inquiries</b>            | 08 |
| <b>Reservation Cancellation Process</b> | 09 |
| <b>Cancellation and Refund Policy</b>   | 10 |
| Important Information                   | 12 |
| Contact Information                     | 14 |

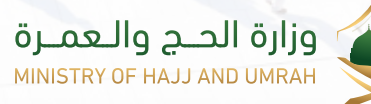

# **Eligibility Requirements:**

The following conditions must be met before applying for the Hajj of 1444H/2023

#### Citizen or Resident:

You must be a Saudi citizen or resident in the Kingdom of Saudi Arabia, and the eligibility requirements extend to mahrams and accompanying persons. Also, holders of other visas cannot be added.

#### Eligibility for Hajj:

- Those wishing to perform the Hajj for the very first time can apply directly through the Ministry's website or the Nusuk App.
- Starting from Ramadan 11, 1444H, those who wish to perform Hajj again (ONLY applicable to those who have not done so within the last five years) can also apply through the Ministry's website or Nusuk App.

#### General Good Health:

Free of all acute, chronic, or infectious diseases.

#### Valid ID:

Saudi national identity card or residency card (Iqama) must be valid until at least the end of the month of Dhul Hijjah, and this condition equally applies to all mahrams.

#### Completed Vaccinations:

- COVID-19 Vaccine
- Meningitis Vaccine
- Seasonal Flu Vaccine

#### Minimum Age:

The applicant must be at least 12 years (Hijri) at the time of application.

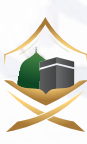

# **Terms of Registration:**

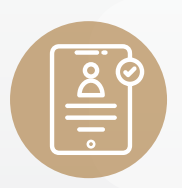

### **Personal Registration:**

It is NOT allowed to register through an intermediary or agent.

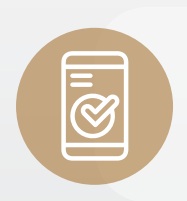

### **Registering with one mobile phone number:** Multiple accounts cannot be created with the same mobile phone number.

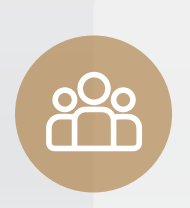

# Registering the main applicant and accompanying persons within the same package:

Accompanying persons cannot be added to a different reservation from the main applicant's.

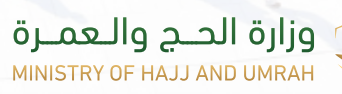

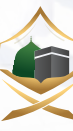

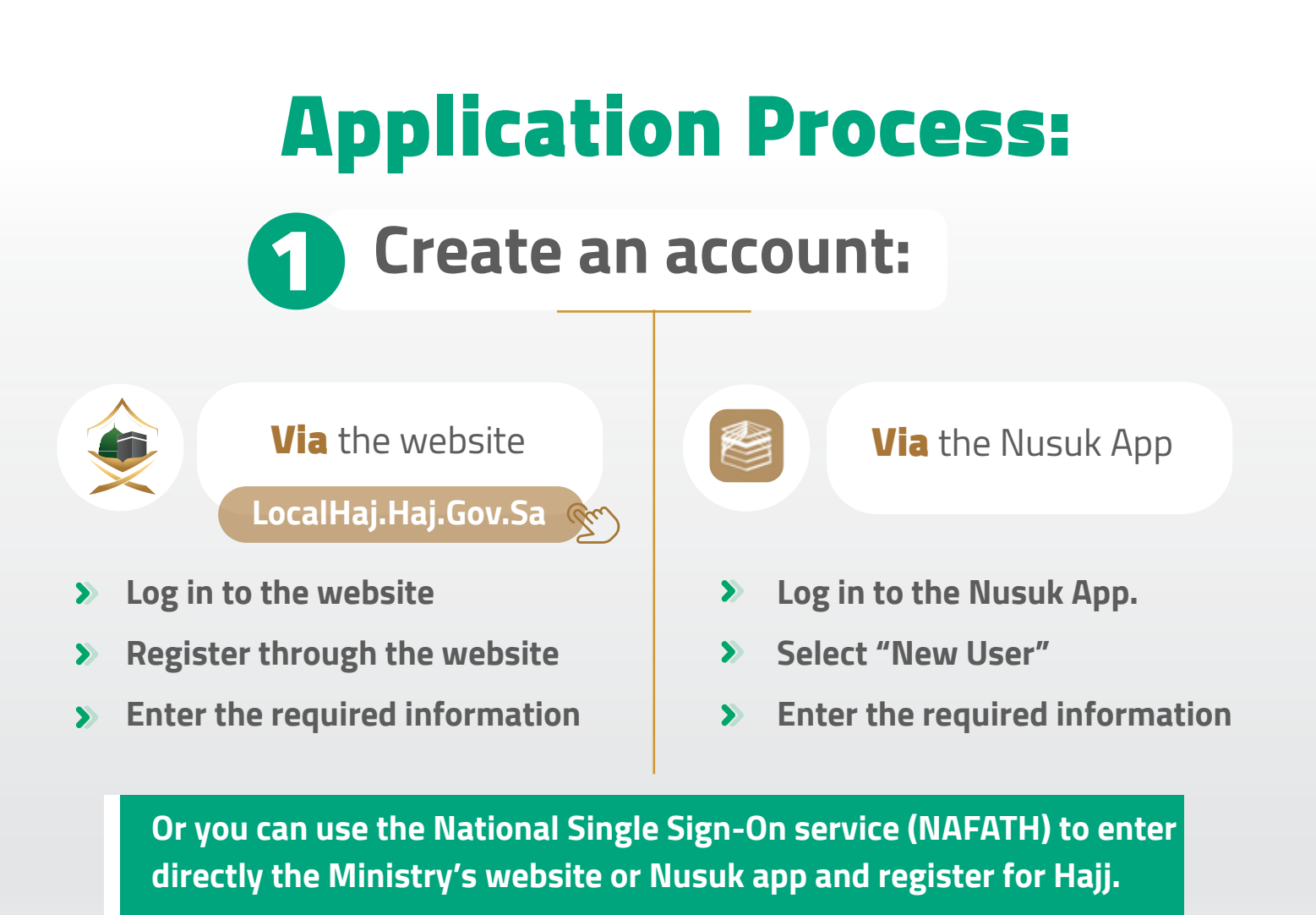

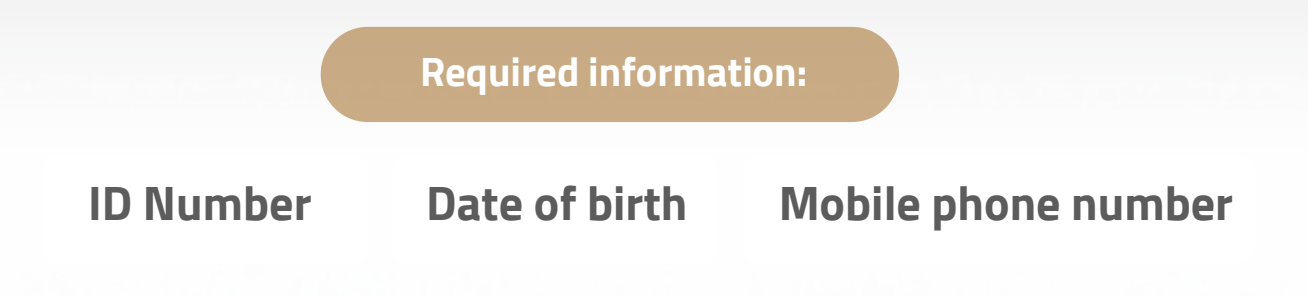

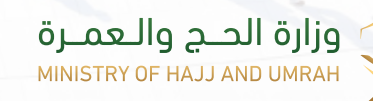

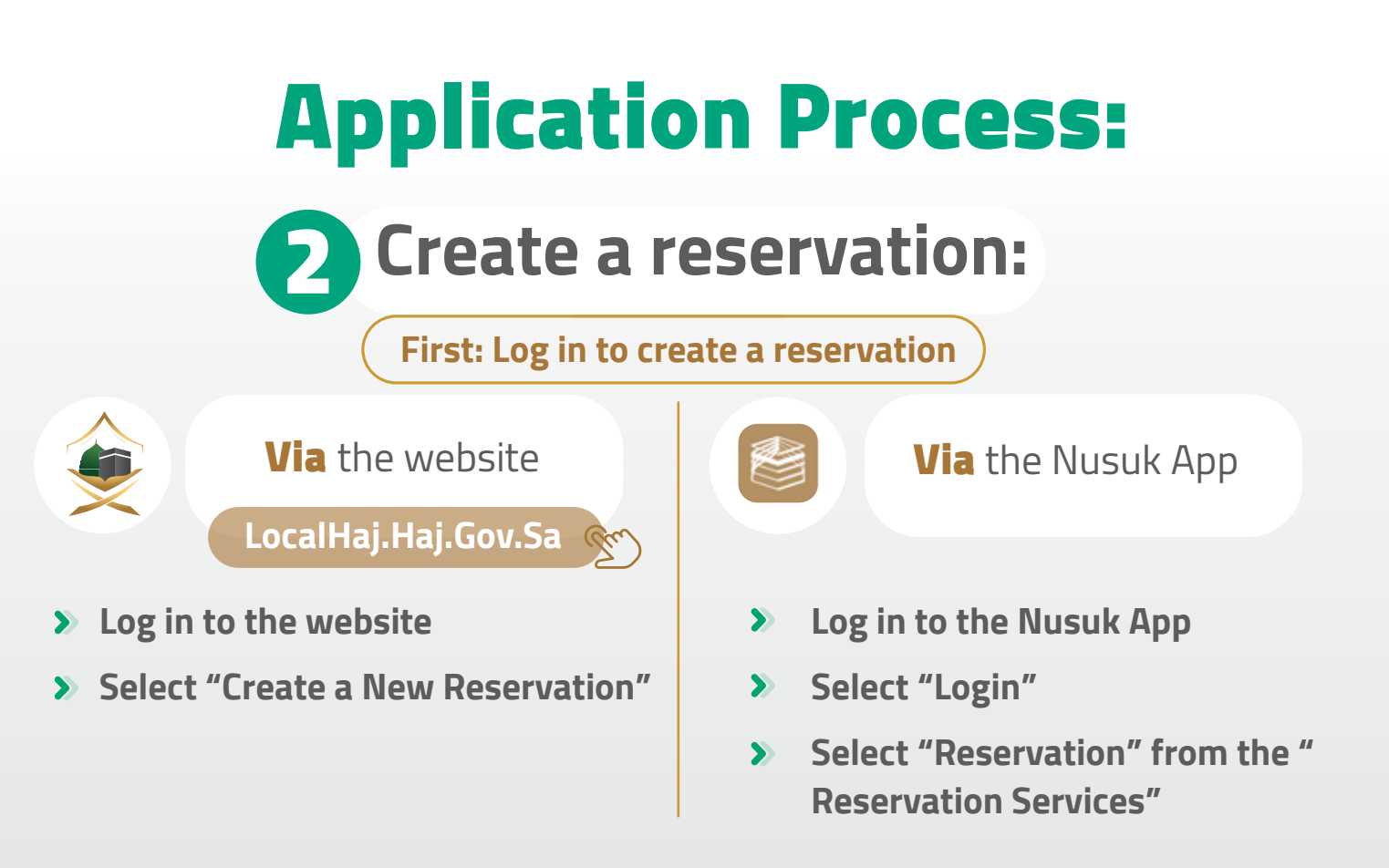

Or log in directly to the Ministry's website or Nusuk app by using the National Single Sign-On service (NAFATH) to start your reservation.

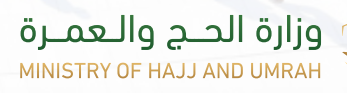

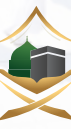

# **Application Process:**

#### **Create a reservation:** 2

Second: Choose the package

- > Select the city of arrival
- > Browse packages
- > Click on the selected package to view the details
- > Choose the package

### Packages can be filtered and sorted according to:

• City Category Price

#### Information available for each package:

**Geographical location** 

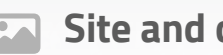

Site and camp photos

© ₩ ₩

List of included services

- Address and contact information
- **Assembly areas** Timings

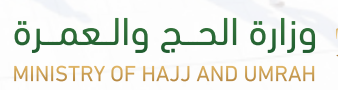

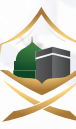

# **Application Process:**

### **Create a reservation:**

Third: Adding a mahram and accompanying persons (optional)

- > Enter the national ID/Iqama number
- > Enter the date of birth
- > Select "Add"

### **Notice:**

- The total number of accompanying persons does not exceed 13 individuals.
- Only one mahram per reservation.
- A mahram who does not have the right to perform Hajj can submit an exception request.

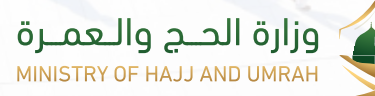

# **Application Process:**

## Create a reservation:

#### Fourth: Payment

### Select the payment method:

First: Enter the bank account information.

Second: Select the payment method.

- > Full Payment: 100%
- > Partial Payment

First payment : 20% due within 72 hours of booking

Second payment: 40% due no later than 07/07/1444H

Third payment: 40% due no later than 10/10/1444H

### 2. Send request.

# **3. Receiving the payment number via the registered mobile** phone number.

#### 4. Payment.

#### Payment system:

• Electronic payment via the "SADAD" system.

#### Notice:

- A partial payment reservation cannot be created after 07/07/1444H.
- Failure to pay on time will automatically cancel the reservation.
- A separate invoice will be issued for each payment.

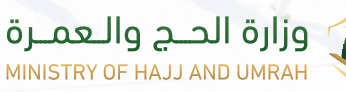

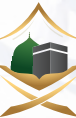

# **Confirmed Reservation:**

### **Reservation is confirmed in the following cases:**

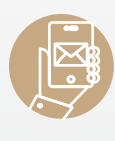

Receipt of the reservation completion message on the registered mobile phone.

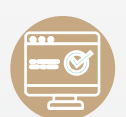

**S** 

Reservation status appears on the user panel.

Via the Nusuk App

Log in using the registered account or

the National Single Sign-On service

> Select "Reservation Management"

From Reservation Services.

### **Reservation Management:**

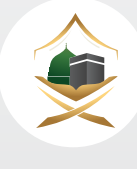

Via the website

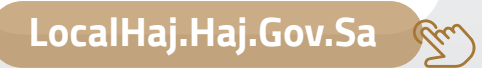

- Log in using the registered account or the National Single Sign-On service (NAFATH).
- > Inquire about the reservation.

Available information for inquiry:

- 2. Main applicant and accompanying persons.
- 🖹 Package and Hajj facility information.

(NAFATH).

- Successful billing and payments.
- Reservation status (Confirmed/ Unconfirmed).

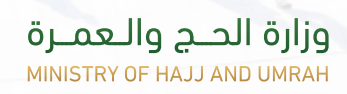

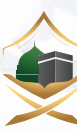

## **Reservation Cancellation Process:**

### **Before issuing the permit:**

Direct cancellation from

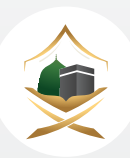

The Nusuk App

### After the permit is issued:

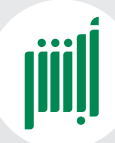

First, cancel the permit from the "Absher" platform

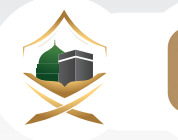

Request to cancel the reservation from the Ministry's website or Nusuk App

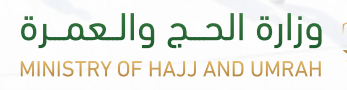

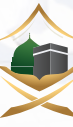

## **Cancellation and Refund Policy:**

### **Cancellation cases:**

### **Before the permit is issued:**

#### • Full refund

In the event of cancellation before 14/10/1444H.

## • Refund with the deduction of fees for electronic services

In the event of refusal to issue the permit.

#### After the permit is issued:

10% deduction + service fees
In the event of cancellation on
15/10/1444H until the end of Dhul
Qi'dah 1444H.

#### • 100% deduction

In the event of cancellation on 01 Dhul Hijjah 1444H onwards.

### **Exemption from deduction:**

The amount is fully refunded when Hajj is not possible as a result of exposure to one of the following cases, after providing documented evidence:

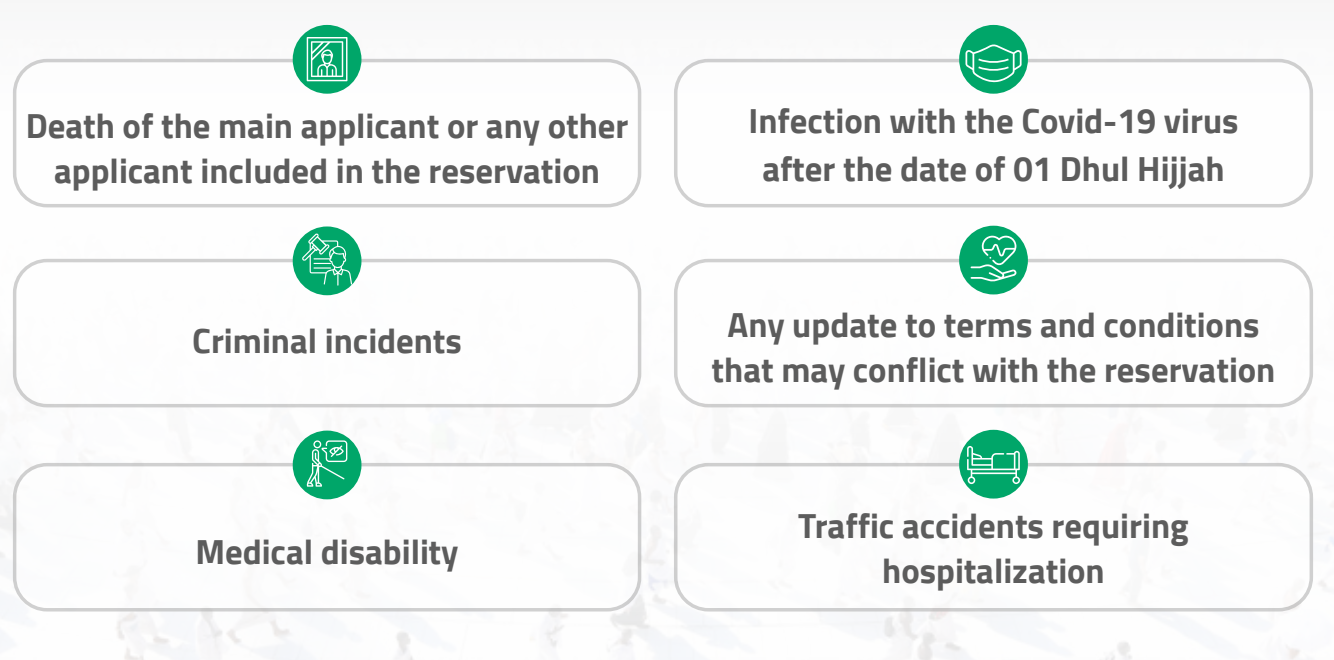

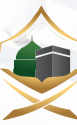

## **Refund Process**

### **Refund steps**

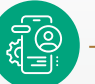

Log in to the Ministry's website or Nusuk application. Go to "Reservation Management". Cancellation and refund request.

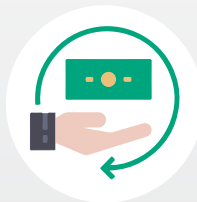

The amounts due are automatically refunded to the account entered in the user panel, after completing the legal procedures.

### To view the refund policy:

- > Log in to the Ministry's website or Nusuk application
- > Choose "Reservation Management "
- > Choose Cancellation and Deduction Policy

### Or you can view the policy through the following video:

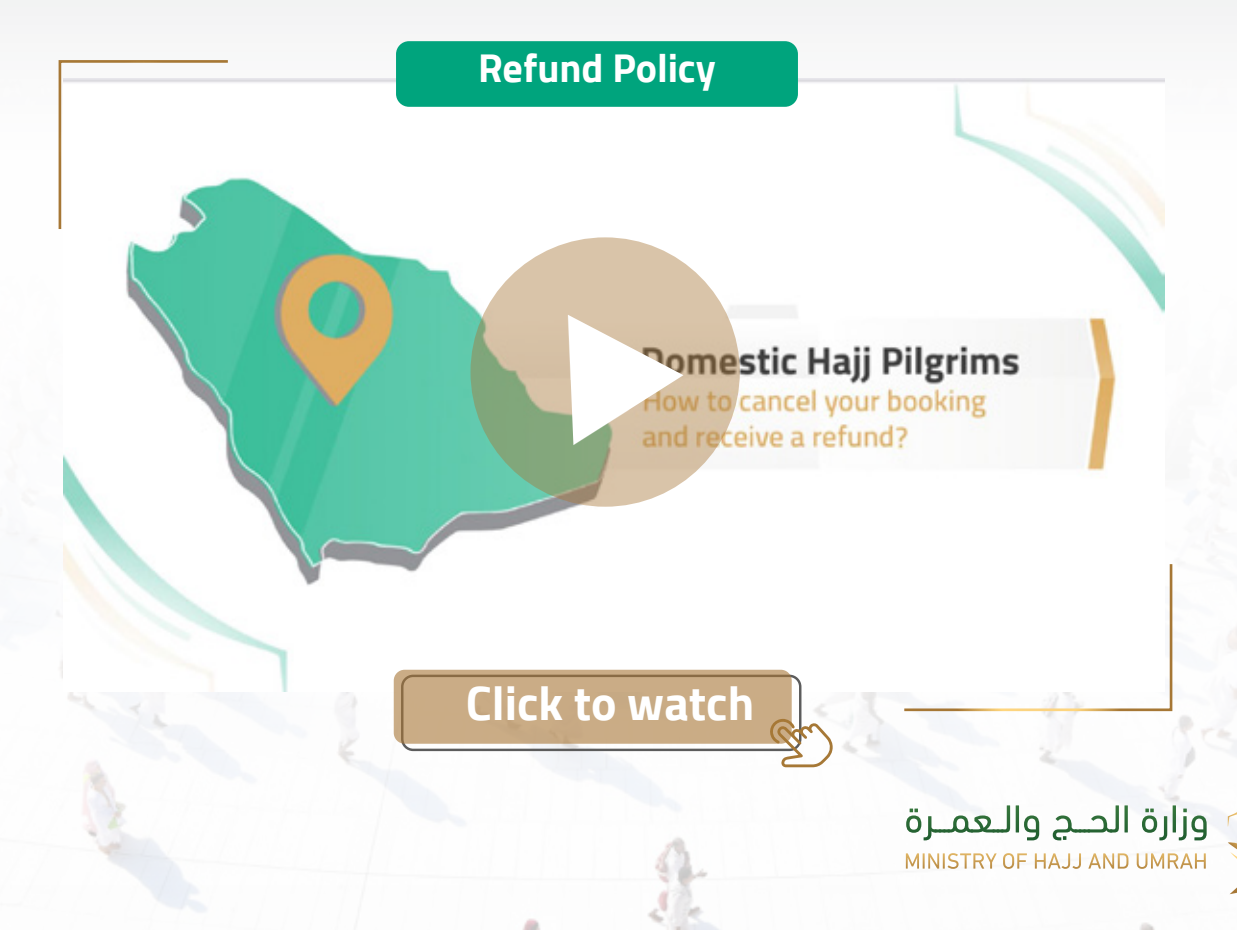

## **Important Information:**

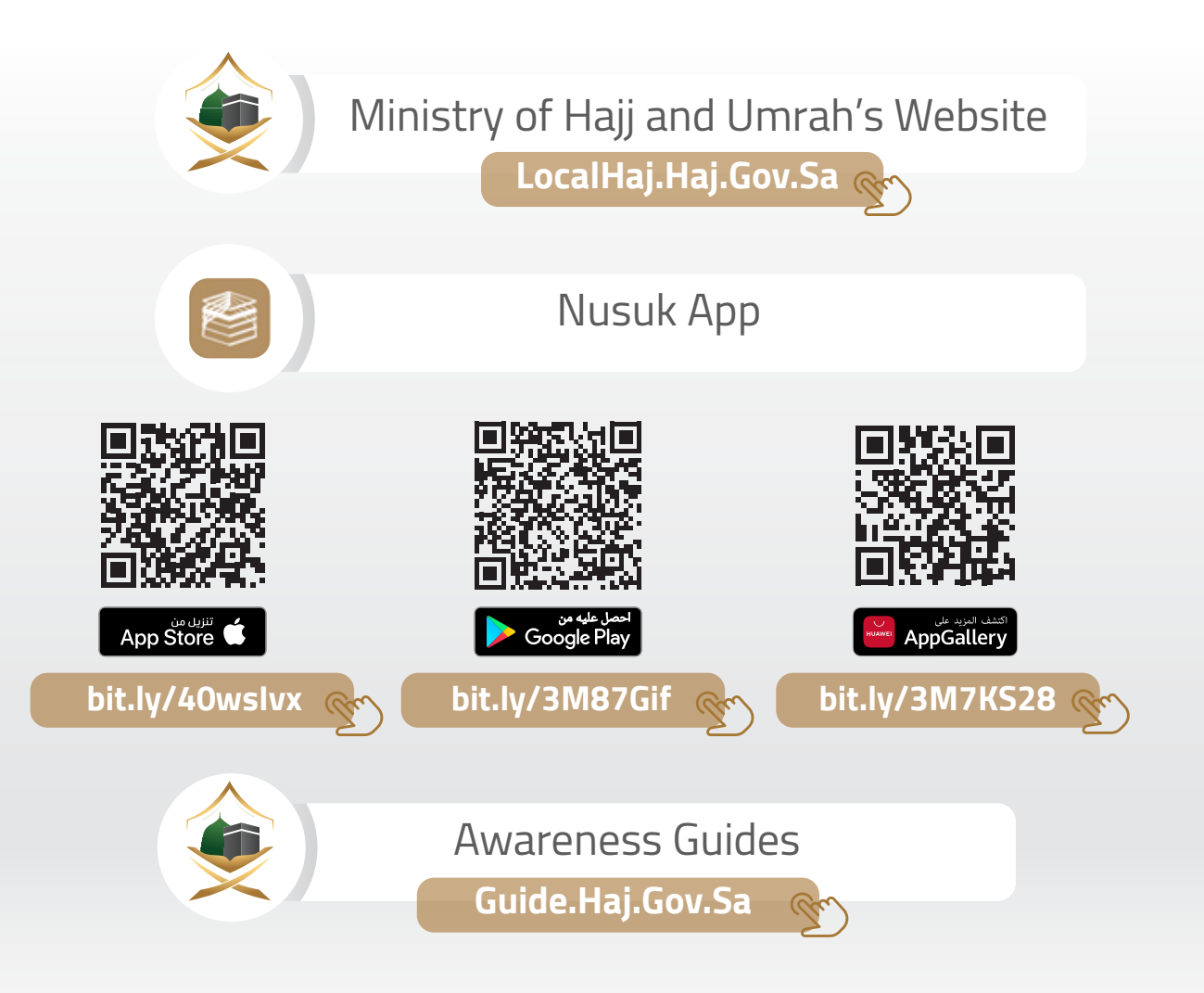

#### Registration process for domestic Hajj pilgrims for the year 1444 H/2023

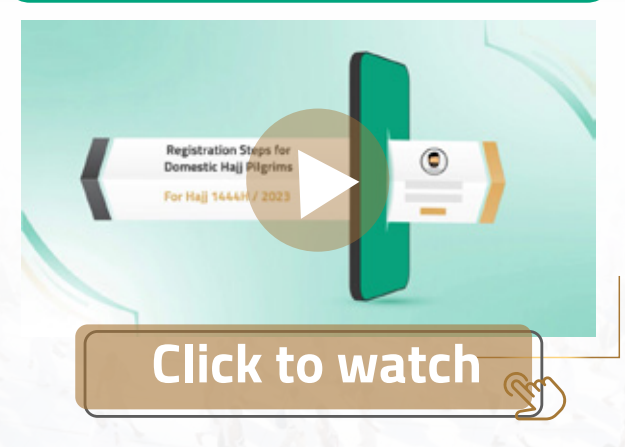

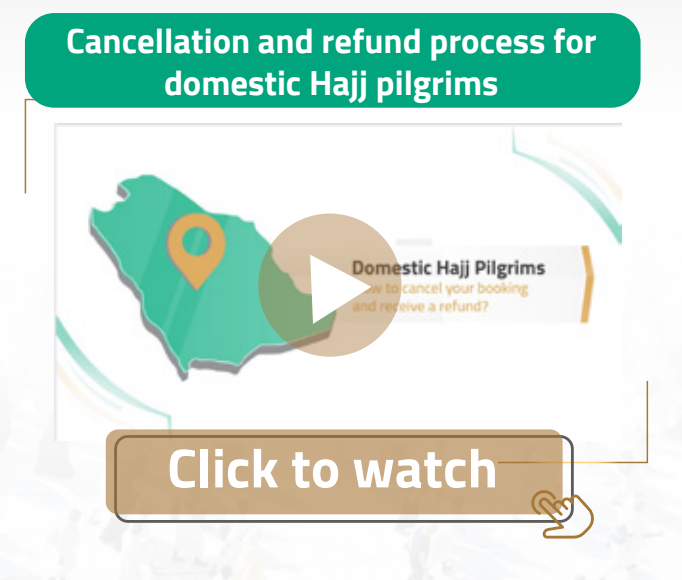

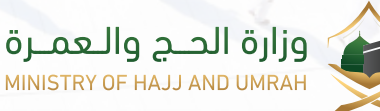

## **Important Information:**

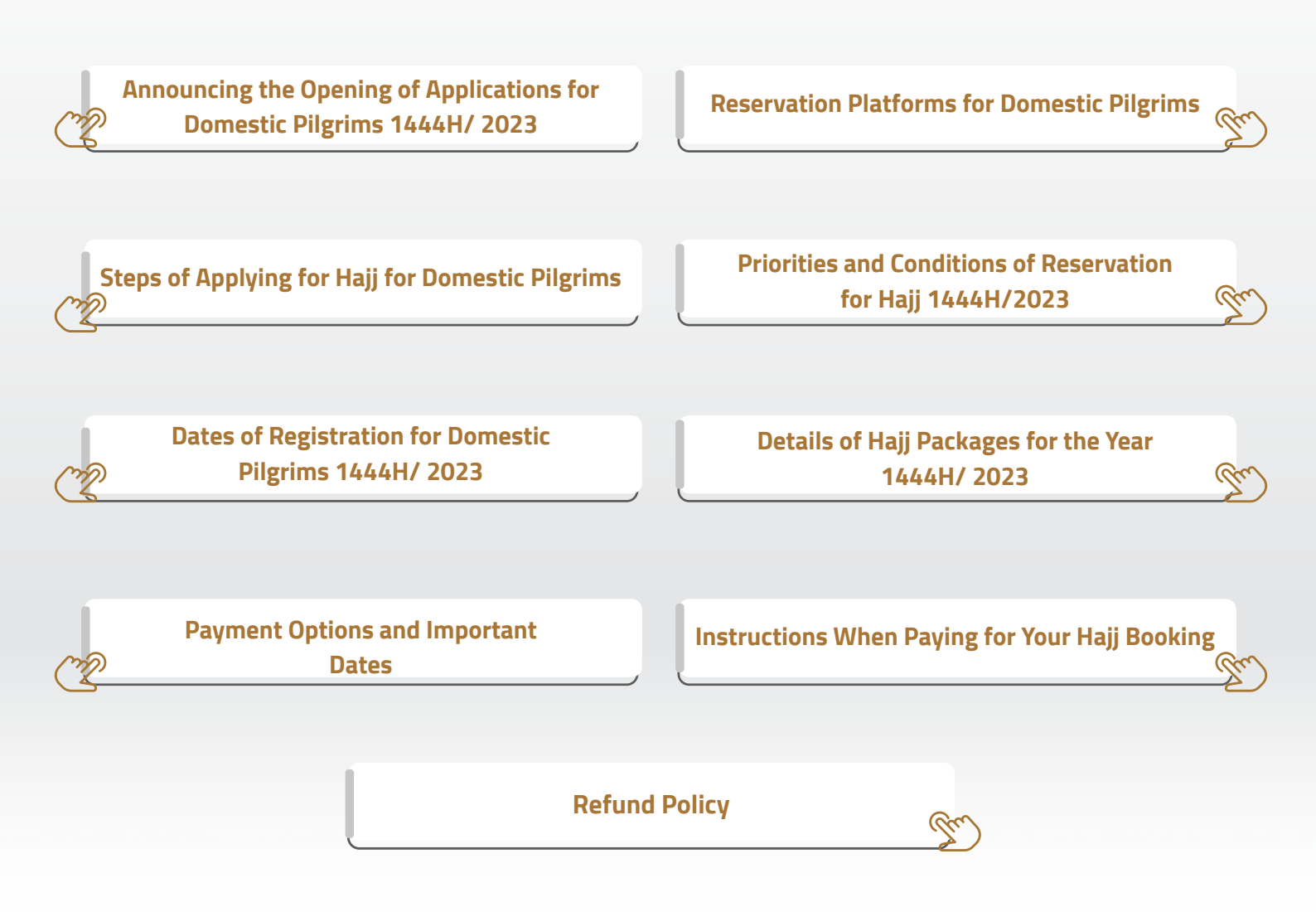

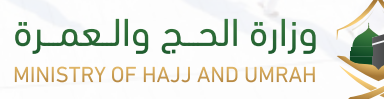

# **Contact Us:**

**Central Phone Number:** 

920002814

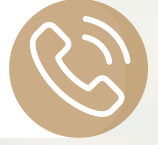

Email:

care@haj.gov.sa

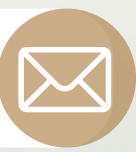

**Twitter Account:** 

**@MOHU\_Care** 

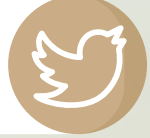

وزارة الحج والـعمـرة MINISTRY OF HAJJ AND UMRAH

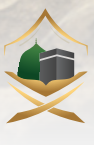